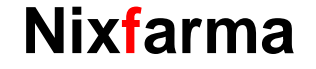

# Butlletí Setmanal gestió dels pagaments de factures

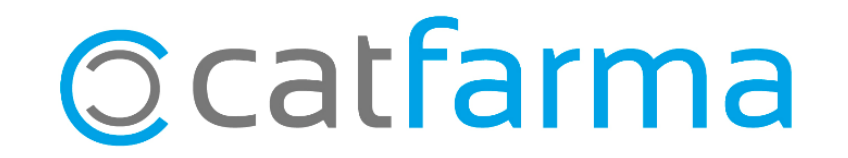

En el butlletí de la setmana passada introduíem al **Nixfarma** les factures dels proveïdors per tal de calcular fàcilment els pagaments pendents i els venciments d'aquests.

En el d'aquesta setmana es mostra com consultar el llistat d'aquests pagaments pendents per poder gestionar-los.

A continuació veurem un exemple.

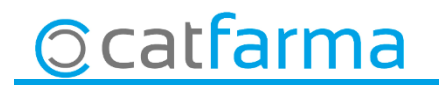

- Accedim a l'opció de menú Compres -> Cartera de pagaments -> Pagaments venciments.

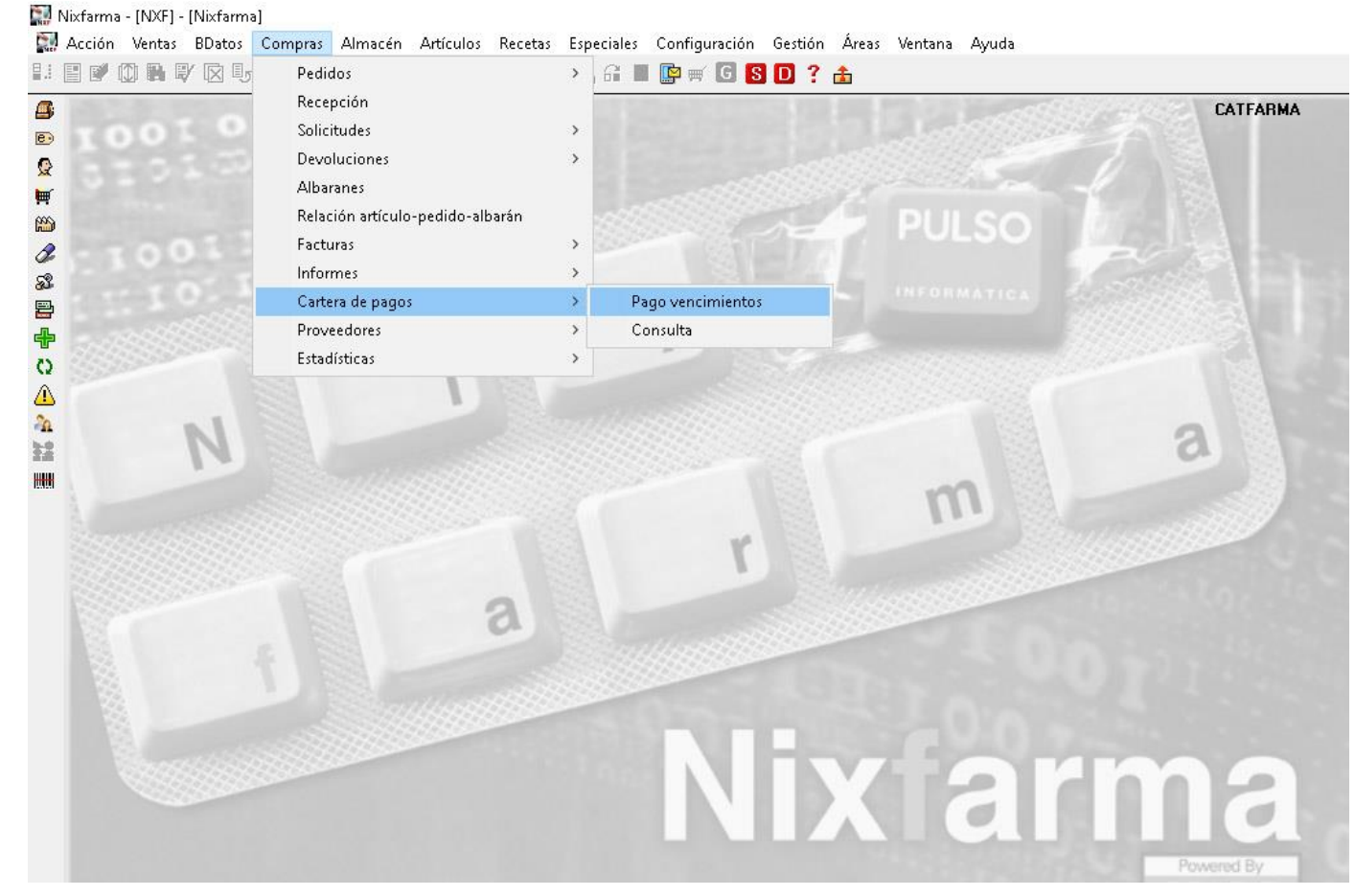

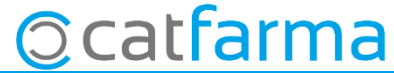

· Aquí es poden veure tots els venciments pendents de pagament i els seus imports. Cal indicar el dia i la forma de pagament d'aquells venciments ja saldats.

| ractura     | Eec. Fac. 21 | Proveedor | Nombre     | Efecto | Fec. Vto. 21 | Notas | Integ. | Imp. efecto Fec. Pago 📆 | Forma pago | P | 1       |   |
|-------------|--------------|-----------|------------|--------|--------------|-------|--------|-------------------------|------------|---|---------|---|
| 23369258147 | 24/10/2019   | 1         | HEFAME     | 1:     | 25/10/2019   | Г     | Г      | 1.318,62                | -          | Г | -       |   |
| 23987654    | 24/10/2019   | 1         | HEFAME     | 1:     | 29/10/2019   |       | Г      | 750,65                  | •          | Г |         | - |
| 23654987    | 24/10/2019   | 2         | FEDERACIÓN | 1:     | 29/10/2019   | Г     | Г      | 346,80                  |            | Г |         |   |
| 23654987    | 24/10/2019   | 1         | HEFAME     | 10     | 03/11/2019   | Г     |        | 2.104,49                | •          | П |         |   |
| 23369258147 | 24/10/2019   | 1         | HEFAME     | 23     | 24/11/2019   | П     | Г      | 1.318,62                | •          | П |         |   |
| 23987654    | 24/10/2019   | 1         | HEFAME     | 2      | 28/11/2019   | Г     | Г      | 750,65                  | •          |   |         |   |
| 23654987    | 24/10/2019   | 2         | FEDERACIÓN | 23     | 28/11/2019   | Г     | Г      | 346,80                  | •          | Г |         |   |
| 23654987    | 24/10/2019   | 1         | HEFAME     | 20     | 03/12/2019   | Г     |        | 2.104,49                | •          | П |         |   |
| 23369258147 | 24/10/2019   | 1         | HEFAME     | 33     | 24/12/2019   | Г     | Г      | 1.318,62                | •          |   |         |   |
| 23987654    | 24/10/2019   | 1         | HEFAME     | 3      | 28/12/2019   | Г     | Г      | 750,65                  | •          | Г |         |   |
| 23654987    | 24/10/2019   | 1         | HEFAME     | 31     | 02/01/2020   |       | Г      | 2.104,48                | •          | П |         |   |
| 23369258147 | 24/10/2019   | 1         | HEFAME     | 4      | 23/01/2020   |       | Г      | 1.318,62                | •          | Г |         |   |
| 23987654    | 24/10/2019   | 1         | HEFAME     | 43     | 27/01/2020   |       | Г      | 750,66                  | •          | Г |         |   |
| 23369258147 | 24/10/2019   | 1         | HEFAME     | 5      | 22/02/2020   |       | Г      | 1.318,62                | *          | Г |         |   |
| 23369258147 | 24/10/2019   | 1         | HEFAME     | 6      | 23/03/2020   | Г     | Г      | 1.318,60                | •          | Г |         |   |
|             |              |           |            |        |              | Г     | Г      | Í Í                     | ¥          | Г |         |   |
|             |              |           |            |        |              | Г     | Г      | Γ                       | *          | Г |         |   |
|             |              |           |            |        |              | Г     | Г      | Γ                       | *          | Г | -       |   |
| IEFAME      |              |           |            |        |              | Tota  | al     | 17.921,37               |            |   | (Grand) |   |
|             |              |           |            |        |              |       | 11     |                         |            |   |         |   |

**O**catfarma

 Recordem que en el cas de que no es tinguin creades les formes de pagament, es poden crear accedint a l'opció: Configuració -> Bàsics -> Formes de pagament.

| Pago de venci | mientos     |                  |             | Cambio I<br>Mis infor | Divisa:<br>mes | 5       |           | Paises<br>Divisas                                              |  |  |  |  |
|---------------|-------------|------------------|-------------|-----------------------|----------------|---------|-----------|----------------------------------------------------------------|--|--|--|--|
| Factura       | Eec. Fac. 🛐 | Proveedor Nombre | <u>E</u> fe | Empresa               | Tar Inf        | ormer   | >         | Impuestos<br>Tarifa impuestos                                  |  |  |  |  |
| 23369258147   | 24/10/2019  | 1 HEFAME         |             | Personali             | zar Ini        | curren  | tor       | Formas de nago                                                 |  |  |  |  |
| 23987654      | 24/10/2019  | 1 HEFAME         |             | Fersonan              | 241 DC         | cumen   |           | Formas de pago<br>Motivos devolución<br>Colegios Farmacéuticos |  |  |  |  |
| 23654987      | 24/10/2019  | 2 FEDERACIÓN     |             | Etiquetas             |                |         |           |                                                                |  |  |  |  |
| 23654987      | 24/10/2019  | 1 HEFAME         |             | Gestión d             | le SM3         | Ś       |           |                                                                |  |  |  |  |
| 23369258147   | 24/10/2019  | 1 HEFAME         |             | Gestión d             | le Evei        | ntos    |           | Especialidades médicas                                         |  |  |  |  |
| 23987654      | 24/10/2019  | 1 HEFAME         |             | Integraci             | ón Cu          | entapul | >         | Médicos                                                        |  |  |  |  |
| 23654987      | 24/10/2019  | 2 FEDERACIÓN     |             | 2 28/11/2019          |                | Г       | 346,80    | Tipos de cliente                                               |  |  |  |  |
| 23654987      | 24/10/2019  | 1 HEFAME         |             | 2 03/12/2019          | Г              | Г       | 2.104,49  | Profesiones                                                    |  |  |  |  |
| 23369258147   | 24/10/2019  | 1 HEFAME         |             | 324/12/2019           | E              | Г       | 1.318,62  | Formas de pago fin venta                                       |  |  |  |  |
| 23987654      | 24/10/2019  | 1 HEFAME         |             | 3 28/12/2019          | Г              | Г       | 750,65    | SDD, adeudos directos básicos SEPA: mensajes                   |  |  |  |  |
| 23654987      | 24/10/2019  | 1 HEFAME         |             | 3 02/01/2020          | Г              | Г       | 2.104,48  | Motivos de faltas                                              |  |  |  |  |
| 23369258147   | 24/10/2019  | 1 HEFAME         |             | 423/01/2020           |                | Г       | 1.318,62  | Acciones faltas en ventas                                      |  |  |  |  |
| 23987654      | 24/10/2019  | 1 HEFAME         |             | 427/01/2020           |                | Г       | 750,66    | Unidades de medida                                             |  |  |  |  |
| 23369258147   | 24/10/2019  | 1 HEFAME         |             | 5 22/02/2020          |                | Г       | 1.318,62  |                                                                |  |  |  |  |
| 23369258147   | 24/10/2019  | 1 HEFAME         |             | 6 23/03/2020          | Г              | Г       | 1.318,60  |                                                                |  |  |  |  |
|               |             |                  |             |                       | Г              | Г       |           |                                                                |  |  |  |  |
|               |             |                  |             |                       | Г              | Г       |           |                                                                |  |  |  |  |
|               |             |                  |             |                       | Г              | Г       |           |                                                                |  |  |  |  |
| EFAME         |             |                  | 10          |                       | Tot            | al      | 17.921,37 |                                                                |  |  |  |  |
| otas          |             |                  |             |                       |                | 1       |           |                                                                |  |  |  |  |
|               |             |                  |             |                       |                |         |           | ~                                                              |  |  |  |  |

Ocatfarma

· En aquesta pantalla, amb F6, es poden crear totes les formes de pagament que es necessitin.

| formas de pago      | Modificando | CATFARMA 24/10/2019 |
|---------------------|-------------|---------------------|
| código" Descripción |             |                     |
| 1EFECTIU A          |             |                     |
| 2 TARGETA           |             |                     |
| 3 TRANSFERENCIA     |             |                     |
| 4                   |             |                     |
|                     |             |                     |
|                     |             |                     |
|                     |             |                     |
|                     |             |                     |
|                     |             |                     |
|                     |             |                     |
|                     |             |                     |
|                     |             |                     |
|                     |             |                     |
|                     |             |                     |
|                     |             |                     |
|                     |             |                     |
|                     |             |                     |
|                     |             |                     |
|                     |             |                     |
|                     |             |                     |
|                     |             |                     |
|                     |             |                     |
|                     |             |                     |
| <u>×</u>            |             |                     |
|                     |             |                     |
|                     |             |                     |

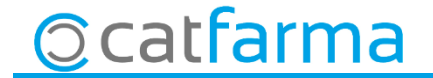

· Ara ja es pot indicar la data i la forma de pagament d'aquelles factures ja saldades.

| Factura         | 1 1 1       |           |            |                   |            |       |        |            |             |            |        |    |       |         |
|-----------------|-------------|-----------|------------|-------------------|------------|-------|--------|------------|-------------|------------|--------|----|-------|---------|
| 10000000147     | Eec. Fac. 🛐 | Proveedor | Nombre     | Efecto            | Fec. Vto.  | Notas | Integ. | Imp. efect | Fec. Pago 🛐 | Forma pago | P      |    |       |         |
| 123369250147    | 24/10/2019  | 1         | HEFAME     | 1                 | 25/10/2019 | Г     | Г      | 1.318,     | 2           |            |        |    | tr I  |         |
| 123987654       | 24/10/2019  | 1         | HEFAME     | 1                 | 29/10/2019 | Г     | Г      | 750,       | 5           | EFECTIU    | Г      |    |       |         |
| 123654987       | 24/10/2019  | 2         | FEDERACIÓN | 1                 | 29/10/2019 | Г     | Г      | 346,       | 0           | TARGETA    |        |    |       |         |
| 123654987       | 24/10/2019  | 1         | HEFAME     | 1                 | 03/11/2019 |       |        | 2.104,     | 9           | TRANSFEREN |        |    |       |         |
| 123369258147    | 24/10/2019  | 1         | HEFAME     | 2                 | 24/11/2019 | Г     | Г      | 1.318,     | 2           |            | Г      |    |       |         |
| 123987654       | 24/10/2019  | 1         | HEFAME     | 2                 | 28/11/2019 | Г     |        | 750,       | 5           |            | - F    |    |       |         |
| 123654987       | 24/10/2019  | 2         | FEDERACIÓN | 2                 | 28/11/2019 |       |        | 346,       | 0           |            | • Г    |    |       |         |
| 123654987       | 24/10/2019  | 1         | HEFAME     | 2                 | 03/12/2019 | Г     | Г      | 2.104,     | 9           |            | • Γ    | 8  |       |         |
| 123369258147    | 24/10/2019  | 1         | HEFAME     | 3                 | 24/12/2019 | Г     | Г      | 1.318,     | 2           |            | • Γ    |    |       |         |
| 123987654       | 24/10/2019  | 1         | HEFAME     | 3                 | 28/12/2019 | E     | Γ      | 750,       | 5           |            | • 「    |    |       |         |
| 123654987       | 24/10/2019  | 1         | HEFAME     | 3                 | 02/01/2020 | Г     |        | 2.104,     | 8           |            | • Γ    |    |       |         |
| 123369258147    | 24/10/2019  | 1         | HEFAME     | 4                 | 23/01/2020 |       |        | 1.318,     | 2           |            | • Γ    |    |       |         |
| 123987654       | 24/10/2019  | 1         | HEFAME     | 4                 | 27/01/2020 | Г     |        | 750,       | 6           |            | • Γ    |    |       |         |
| 123369258147    | 24/10/2019  | 1         | HEFAME     | 5                 | 22/02/2020 | Г     |        | 1.318,     | 2           |            | • F    |    |       |         |
| 123369258147    | 24/10/2019  | 1         | HEFAME     | 6                 | 23/03/2020 | Г     |        | 1.318,     | 0           |            | • Γ    |    |       |         |
|                 |             |           |            |                   |            | Г     | Г      |            |             |            | - F    |    |       |         |
|                 |             |           |            |                   |            | Г     | Γ      |            |             |            | ÷ Г    |    |       |         |
|                 |             |           |            |                   |            | Г     |        |            |             |            | - F    |    |       |         |
| HEFAME<br>Notas |             |           |            |                   |            | Tot   | al     | 17.921,    | 7           |            |        | -  |       |         |
|                 |             |           |            |                   |            |       |        |            |             |            | -      | 1  |       |         |
|                 |             |           |            |                   |            |       |        |            | Si és       | necess     | ari. I | bo | dem   | ו fer מ |
|                 |             |           |            |                   |            |       |        |            |             |            | ,      |    |       |         |
|                 |             | _         |            |                   |            |       |        |            | veur        | e Facti    | ira    | pe | er co | onsult  |
|                 |             |           |            | Ver <u>F</u> actu | ıra        |       |        |            | factu       | ra origir  | nal.   |    |       |         |

· Es carregarà en pantalla la finestra amb la factura original i les seves condicions.

| N- ractura prov"                                                   | 123654987                                                                                                    |                                                              | 🚯 Fecha factu                                                     | ra* 24/10/2019 🛐                                 | Mes/año est*                                          | 10/2019                                        |                                       | Situación      | Pendiente                                                                          |                    |
|--------------------------------------------------------------------|----------------------------------------------------------------------------------------------------|--------------------------------------------------------------|-------------------------------------------------------------------|--------------------------------------------------|-------------------------------------------------------|------------------------------------------------|---------------------------------------|----------------|------------------------------------------------------------------------------------|--------------------|
| Proveedor*                                                         |                                                                                                    | E FEDER                                                      | ACIÓN                                                             |                                                  | Fecha recepción                                       | 24/10/2                                        | 019 🛐                                 | Fact. tipo     | Factura/Abono                                                                      |                    |
| F. Albarán                                                         | Nº Albarán                                                                                                    | Imp. Bruto                                                   | Imp. Neto 📑 💌                                                     |                                                  | Fecha contabilización                                 | 24/10/2                                        | 019 📴                                 | Fact. integrad | da 🔽                                                                               |                    |
| 03/01/2018 1601                                                    | 0744                                                                                                    | 2,01                                                         | 2,01 -                                                            | Tipo IVA                                         | Base imponible                                        | % IVA                                          | % RE                                  | Cuota IVA      | Cuota RE                                                                           |                    |
| 05/01/2018 16A2                                                    | 21374                                                                                                    | 112,53                                                       | 112,53                                                            | IVA SUPER BEDUC                                  | 476,7                                                 | 1 4,00                                         | 0,50                                  | 19,08          | 2,36 -                                                                             |                    |
| 05/01/2018 16A2                                                    | 22619                                                                                                    | 13,07                                                        | 13,07                                                             | IVA REDUCIDO                                     | ▼ 63,4                                                | 1 10,00                                        | 1,40                                  | 6,34           | 0,89                                                                               |                    |
| 08/01/2018 16A2                                                    | 25958                                                                                                    | 80,81                                                        | 80,81                                                             | IVA NORMAL                                       | ▼ 152,5                                               | 5 21,00                                        | 5,20                                  | 32,04          | 7,93                                                                               |                    |
| 08/01/2018 16A2                                                    | 28603                                                                                                    | 65,38                                                        | 65,38                                                             |                                                  | -                                                     |                                                |                                       |                | 7                                                                                  |                    |
| 09/01/2018 1601                                                    | 6416                                                                                                    | 14,16                                                        | 14,16                                                             | Tot                                              | tales 692,6                                           | 7                                              |                                       | 57,46          | 11,18                                                                              | 761,3              |
| 09/01/2018 16A3                                                    | 33203                                                                                                    | 5,73                                                         | 5,73                                                              |                                                  |                                                       |                                                |                                       |                | -                                                                                  |                    |
| 0/01/2018 16A3                                                     | 34901                                                                                                    | 69,88                                                        | 69,88                                                             |                                                  |                                                       |                                                |                                       |                | 6                                                                                  | 93,60              |
| 17/01/2018 16A59987 12,38 12,38<br>18/01/2018 16A64274 15,53 14,80 |                                                                                                    | Conditionerd                                                 | l                                                                 | factura                                          | tura                                                  |                                                |                                       |                |                                                                                    |                    |
|                                                                    |                                                                                                    | 4400                                                         | Condiciones d                                                     | ie pago                                          |                                                       | Días al 1er, vencimiento 5                     |                                       |                |                                                                                    |                    |
| 0101120101040                                                      | 04274                                                                                                    | 15,53                                                        | 14,80                                                             | Fracciones de pago                               | 2 Cadenc                                              | ia vencimi                                     | entos                                 | 30 D í.        | as al 1er. vencimiento                                                             | 5                  |
| 9/01/2018 16A6                                                     | 57811                                                                                                    | 15,53                                                        | 14,80                                                             | Fracciones de pago                               | 2 Cadenc                                              | ia vencimi                                     | entos                                 | 30 D í         | as al 1er. vencimiento<br>Calcular Vencimier                                       | o 5                |
| 19/01/2018 16A6<br>Añadir Albaranes                                | 57811<br>Importe                                                                                                    | 15,53<br>16,62<br>total albaranes                            | 14,80<br>16,62 -                                                  | Fracciones de pago                               | 2 Cadenc                                              | ia vencimi<br>Situac                           | ión I                                 | 30 Dí          | as al 1er. vencimiento<br>Calcular Vencimien                                       | o 5<br>ntos        |
| 9/01/2018 16A6<br>Añadir Albaranes                                 | 57811<br>Importe                                                                                                    | 15,53<br>16,62<br>total albaranes<br>Alb                     | 14,80<br>16,62<br>693,60<br>aranes con IVA                        | Efec.* F. Vto* [                                 | 2 Cadenc                                              | ia vencimi<br>Situac                           | ión                                   | 30 Dí          | as al 1er. ven cimiento<br>Calcular Ven cimier<br>go Fec. Pago                     | o 5<br>ntos<br>N I |
| 9/01/2018 16A6<br>Añadir Albaranes<br>Gastos/Des                   | 57811<br>Importe<br>scuentos                                                                                                    | 15,53<br>16,62<br>total albaranes [<br>Alb                   | 14,80<br>16,62<br>693,60<br>aranes con IVA                        | Efec.* F. Vto* [<br>1 29/10/201<br>2 28/11/201   | 2 Cadenc<br>2 Importe efecto<br>9 346,80<br>9 346,80  | ia vencimi<br>Situac<br>Pendienti<br>Pendienti | ión                                   | 30 Dí          | as al 1er. vencimiento<br>Calcular Vencimien<br>go Fec. Pago                       | N I                |
| 9/01/2018 16A6<br>Añadir Albaranes<br>Gastos/Des                   | 57811<br>Importe<br>scuentos<br>Tipo IVA                                                                                                    | 15,53<br>16,62<br>total albaranes  <br>Alb                   | 14,80<br>16,62 -<br>693,60<br>aranes con IVA                      | Efec.* F. Vto* [<br>1 29/10/201<br>2 28/11/201   | 2 Cadenc<br>28 Importe efecto<br>9 346,80<br>9 346,80 | ia vencimi<br>Situac<br>Pendienti<br>Pendienti | ión<br>e •                            | 30 Dí          | as al 1er. vencimiento<br>Calcular Vencimier<br>go Fec. Pago                       |                    |
| 9/01/2018 16A6<br>Añadir Albaranes<br>Gastos/Des<br>Tipo*          | 57811<br>Importe<br>scuentos<br>Tipo IVA                                                                                                    | 15,53<br>16,62<br>total albaranes<br>Alb<br>s/IVA            | 14,80<br>16,62 -<br>693,60<br>aranes con IVA                      | Efec.* F. Vto* [<br>1 29/10/201<br>2 28/11/201   | 2 Cadenc<br>25 Importe efecto<br>9 346,80<br>9 346,80 | ia vencimi<br>Situac<br>Pendienti<br>Pendienti | ión<br>e • •<br>e •                   | 30 Dí          | as al 1er. vencimiento<br>Calcular Vencimier<br>go Fec. Pago                       | N I                |
| 9/01/2018 16A6<br>Añadir Albaranes<br>Gastos/Des<br>Tipo*          | 57811<br>Importe<br>scuentos<br>Tipo IVA                                                                                                    | 15,53<br>16,62<br>total albaranes<br>Alb<br>s/IVA            | 14,80<br>16,62 -<br>693,60<br>aranes con IVA<br>c/IVA +1          | Efec.* F. Vto* [<br>1 29/10/201<br>2 28/11/201   | 2 Cadenc<br>2 Cadenc<br>3 346,80<br>3 346,80          | ia vencimi<br>Situac<br>Pendient<br>Pendient   | ión<br>e •<br>e •                     | 30 Dí          | as al 1er. vencimiento<br>Calcular Vencimien<br>go Fec. Pago                       | N I                |
| 9/01/2018 16A6<br>Añadir Albaranes<br>Gastos/Des<br>Tipo*          | 57811<br>Importe<br>scuentos<br>Tipo IVA                                                                                                    | 15,53<br>16,62<br>total albaranes<br>Alb<br>s/IVA            | 14,80<br>16,62 -<br>693,60<br>aranes con IVA<br>c/IVA +           | Efec.* F. Vto* [<br>1 29/10/2011<br>2 28/11/2011 | 2 Cadenc<br>3 Importe efecto<br>9 346,80<br>9 346,80  | ia vencimi<br>Situac<br>Pendienti<br>Pendienti | ión<br>e •  <br>e •  <br>e •  <br>e • | 30 Dí          | as al 1er. vencimiento<br>Calcular Vencimien<br>go Fec. Pago<br>V<br>V<br>V        | D 5<br>htos        |
| 9/01/2018 16A6<br>Añadir Albaranes<br>Gastos/Des<br>Tipo*          | 57811<br>Importe<br>scuentos<br>Tipo IVA                                                                                                    | 15,53<br>16,62<br>total albaranes<br>Alb<br>s/IVA            | 14,80<br>16,62 ↓<br>693,60<br>aranes con IVA<br>c/IVA ↓           | Efec.* F. Vto* [<br>1 29/10/2011<br>2 28/11/2011 | 2 Cadenc<br>3 Importe efecto<br>9 346,80<br>9 346,80  | ia vencimi<br>Situac<br>Pendient<br>Pendient   | ión<br>e •<br>e •                     | 30 Dí          | as al 1er. vencimiento<br>Calcular Vencimiento<br>go Fec. Pago<br>V<br>V<br>V<br>V | o 5<br>ntos        |
| 9/01/2018 16A6<br>Añadir Albaranes<br>Gastos/Des<br>Tipo*          | STREAM STREAM ST | 15,53<br>16,62<br>total albaranes<br>Alb<br>•<br>•           | 14,80<br>16,62 ↓<br>693,60<br>aranes con IVA                      | Efec.* F. Vto* [<br>1 29/10/2011<br>2 28/11/2011 | 2 Cadenc<br>1 Importe efecto<br>9 346,80<br>9 346,80  | Situac<br>Pendient<br>Pendient                 | ión<br>e • e<br>e • f<br>e • f        | 30 Dí          | as al 1er. vencimiento<br>Calcular Vencimien<br>go Fec. Pago<br>V<br>V<br>V<br>V   | x 5                |
| 9/01/2018 16A6<br>Añadir Albaranes<br>Gastos/Des<br>Tipo*          | 57811<br>Importe<br>scuentos<br>Tipo IVA                                                                                                    | 15,53<br>16,62<br>total albaranes<br>Alb<br>•<br>•<br>•<br>• | 14,80<br>16,62 ↓<br>693,60<br>aranes con IVA<br>c/IVA ↓<br>0 0,00 | Efec.* F. Vto* [<br>1 29/10/2011<br>2 28/11/2011 | 2 Cadenc<br>1 Importe efecto<br>9 346,80<br>9 346,80  | Situac<br>Pendient<br>Pendient                 | ión<br>e ▼<br>e ▼<br>▼                | 30 Dí          | as al 1er. vencimiento<br>Calcular Vencimien<br>go Fec. Pago<br>V<br>V<br>V        | N I                |

8

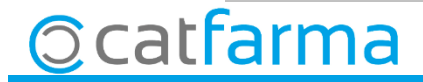

Finalment només quedarà seleccionar aquells venciments ja pagats.

| Pago de venci | mientos     |           |            |                  |      |          | Modificand            | CATFARM/<br>0 2- 19/201: |              | ( |   |
|---------------|-------------|-----------|------------|------------------|------|----------|-----------------------|--------------------------|--------------|---|---|
| Factura       | Eec. Fac. 🛐 | Proveedor | Nombre     | Efecto Fec. Vto. | Nota | s Integ. | Imp. efecto Fec. Pago | Forma pago               | P            |   |   |
| 123369258147  | 24/10/2019  | 1         | HEFAME     | 1 25/10/2019     | Г    | Г        | 1.318,62 25/10/2019   | TRANSFEREN               | ci, 🕶 🔽      | - |   |
| 123987654     | 24/10/2019  | 1         | HEFAME     | 1 29/10/2019     | Г    |          | 750,65                |                          | - F          |   |   |
| 123654987     | 24/10/2019  | 2         | FEDERACIÓN | 1 29/10/2019     | Г    |          | 346,80 25/10/2019     | TRANSFEREN               |              |   |   |
| 123654987     | 24/10/2019  | 1         | HEFAME     | 1 03/11/2019     |      | Г        | 2.104,49              |                          | -            |   |   |
| 23369258147   | 24/10/2019  | 1         | HEFAME     | 2 24/11/2019     | Г    | Γ        | 1.318,62              |                          | -            |   |   |
| 123987654     | 24/10/2019  | 1         | HEFAME     | 2 28/11/2019     | Г    | Г        | 750,65                |                          | - F          |   |   |
| 123654987     | 24/10/2019  | 2         | FEDERACIÓN | 2 28/11/2019     |      | Γ        | 346,80                |                          | <u> </u>     |   |   |
| 123654987     | 24/10/2019  | 1         | HEFAME     | 2 03/12/2019     | Г    |          | 2.104,49              |                          |              |   |   |
| 123369258147  | 24/10/2019  | 1         | HEFAME     | 3 24/12/2019     |      | Г        | 1.318,62              |                          | <u> </u>     |   |   |
| 123987654     | 24/10/2019  | 1         | HEFAME     | 3 28/12/2019     | Г    |          | 750,65                | ſ                        | - <u>-</u> [ |   | Г |
| 123654987     | 24/10/2019  | 1         | HEFAME     | 3 02/01/2020     | Г    | Γ        | 2.104,48              | 1                        | <u> </u>     |   |   |
| 123369258147  | 24/10/2019  | 1         | HEFAME     | 4 23/01/2020     | Г    |          | 1.318,62              |                          | <u> </u>     |   |   |
| 123987654     | 24/10/2019  | 1         | HEFAME     | 427/01/2020      |      | Г        | 750,66                | 1                        |              |   |   |
| 123369258147  | 24/10/2019  | 1         | HEFAME     | 5 22/02/2020     | Г    | Γ        | 1.318,62              |                          | <u> </u>     |   |   |
| 123369258147  | 24/10/2019  | 1         | HEFAME     | 6 23/03/2020     |      |          | 1.318,60              |                          | <u> </u>     |   |   |
|               |             |           |            |                  |      |          |                       |                          |              |   |   |
|               |             |           |            |                  | Г    | Ē        |                       |                          |              | - |   |
| FEDERACIÓN    |             |           |            |                  | Tot  | al       | 17.921,37             |                          |              | - |   |
| Notas         |             |           |            |                  |      |          |                       |                          |              |   |   |
|               |             |           |            |                  |      |          |                       |                          |              |   |   |
|               |             |           |            |                  |      |          |                       |                          |              |   |   |
|               |             |           |            |                  |      |          |                       |                          |              | 1 |   |
|               |             |           |            | Ver Factura      |      |          |                       | Acentar                  | Cancela      |   |   |

Al **Acceptar** es desaran els canvis realitzats i s'eliminaran del llistat els venciments seleccionats

9

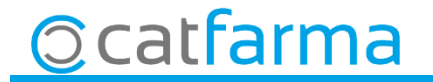

divendres, 25 octubre de 2019

# **Bon Treball**

**SEMPRE AL TEU SERVEI** 

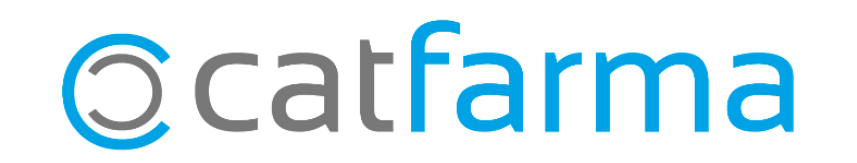